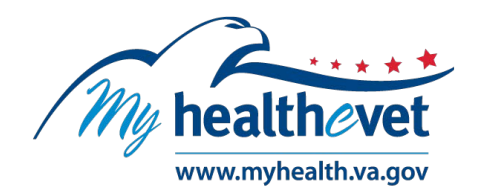

# Track Delivery of VA Prescriptions User Guide

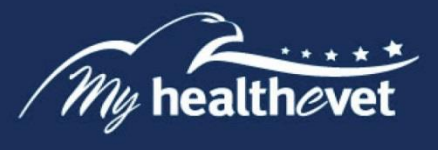

# TABLE OF CONTENTS

| Quick St                     | art Guide – Track Delivery of VA Prescriptions Online                                                                                                    | 3           |
|------------------------------|----------------------------------------------------------------------------------------------------|-------------|
| Track Do                     | elivery of VA Prescriptions – Feature Overview                                                                                                    | 4           |
| Where t<br><u>He</u>         | o Find Help<br>Ip, Frequently Asked Questions, and Contact MHV                                                                                                    | 5           |
| Getting<br>Ste<br>Ste<br>Ste | Started<br>p 1 – Log in to My HealtheVet<br>p 2 – Access VA Prescription Tracking<br>p 3 – Select the Track Delivery Button<br>p 4 – Select a Prescription Record to Track | 5<br>7<br>8 |

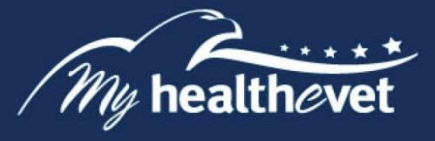

## **Quick Start Guide – Track Delivery of VA Prescriptions Online**

You must be registered as a VA Patient and have an <u>Advanced</u> or <u>Premium</u> My HealtheVet account to track delivery of your VA prescriptions online. Complete the steps below to begin the tracking process.

- Step 1 Log into your My HealtheVet account,
- **Step 2** Locate and select the **Track Delivery** link on the home page,

The View Prescription Tracking Information page displays,

**Step 3** – To view detailed tracking information, select the **Track Delivery** button in the **Tracking** column,

The system displays the **View Prescription Tracking Information Detail** page,

- Step 4 Select the Carrier Tracking Number link, and
- Step 5 Select Continue to open the Delivery Service website in a new window or tab. Tracking information for the prescription you just selected is available on the Delivery Service website.

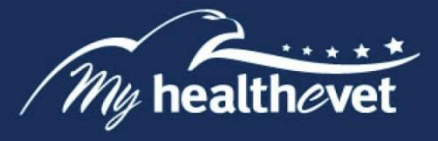

## **Track Delivery of VA Prescriptions – Feature Overview**

The Track Delivery feature is designed to help you track the delivery of your VA prescription refills via My HealtheVet. You may view when your prescription was shipped by a VA Mail Order Pharmacy. The VA Mail Order Pharmacy is a service which dispenses and mails VA prescription refills to VA patients. To use this feature, you must have a My HealtheVet <u>Advanced</u> or <u>Premium</u> account and be registered as a VA Patient.

You can track any prescription refill sent from the VA Mail Order Pharmacy. This may include:

- VA medicine that was refilled or renewed
- Wound care supplies
- Diabetic supplies
- Other products/supplies processed by the VA Mail Order Pharmacy

There is no limit to the number of VA prescriptions you are able to track when they are sent through the VA Mail Order Pharmacy. The Track Delivery feature is available a day or two *after* your prescription has been shipped from a VA Mail Order Pharmacy.

Most prescriptions are handled by the VA Mail Order Pharmacy so you can track them. Some medicine may require close patient follow-up. These medicines are not sent through the VA Mail Order Pharmacy, so the tracking feature is not available.

With a **Premium** My HealtheVet account, you can use Secure Messaging to contact your VA health care team online to ask about renewing your prescription. To learn more about Secure Messaging, visit Secure Messaging <u>FAQs</u>.

Back to Top

*My* HealtheVet is a secure website. The VA follows strict security policies and practices to make sure that your personal health information is safe and protected.

Your VA health care team is not able to view any information in your My HealtheVet account. This includes Track Delivery.

Your VA Pharmacy team is able to track your prescription, but they use a different application to do this.

**Important to Note:** You are responsible for protecting your personal information you print out or download. It is important to protect your information. Protect this information the same way you would protect your banking or credit card information. Do not leave your printed information on a printer. Do not save your downloaded information to a public computer. When using a public computer, save your information to a CD and/or thumb drive. Remember to take the CD or thumb drive with you when you finish. You should never send an email that contains personal information.

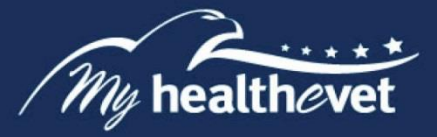

### Where to Find Help

### Frequently Asked Questions, Help and Contact MHV

- a) Select **FAQ** to go to **Frequently Asked Questions** and get commonly asked questions and answers about tracking VA Prescriptions.
- b) Select **Help & User Guides** for general guidance on using My HealtheVet and User Guides for My HealtheVet features.

| About<br>Site Overview<br>Site Map                                    | Privacy Policy<br>Web Policies      | White House<br>USA.gov                               | Quick Links<br>Mobile Apps<br>Vets.gov                                                                                      | Subscribe to Rec<br>Updates<br>Your email address | eive M                    | y Healt | heVet                   |                |
|-----------------------------------------------------------------------|-------------------------------------|------------------------------------------------------|----------------------------------------------------------------------------------------------------|---------------------------------------------------|---------------------------|---------|-------------------------|----------------|
| Help & User Guides<br>FAQ<br>Privacy & Security<br>Terms & Conditions | FOIA<br>Accessibility<br>System Use | Inspector General<br>Facility and Service<br>Locator | eBenefits<br>Hearing Aid Batteries<br>TriCare<br>How to Use My<br>HealtheVet<br>VA Dental Insurance<br>Most Requested Forms | Subscribe                                         |                           |         |                         |                |
| My healt                                                              | hevet                               |                                                      | You can c                                                                                                    | f<br>Matl Monday - Friday, 7:00                   | ••<br>My Heal<br>) a.m 7: | theVet  | Y<br>Help (<br>(Central | Desk:<br>Time) |

#### Back to Top

Select **Contact** to send a message to the My HealtheVet Help Desk or contact them at 1-877-327-0022 Monday - Friday, 7:00 a.m. - 7:00 p.m. (Central Time), or 1-800-877-8339 (TTY).

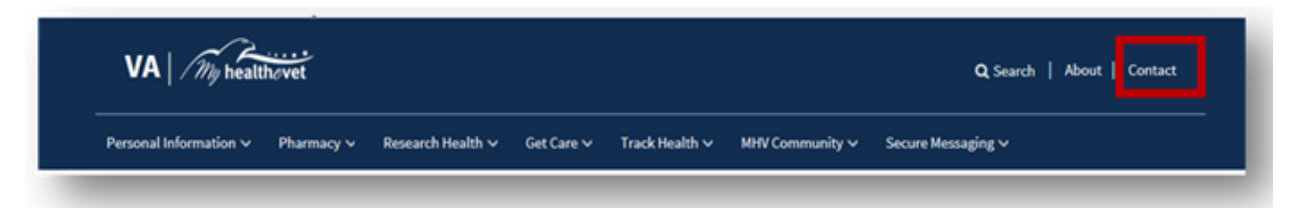

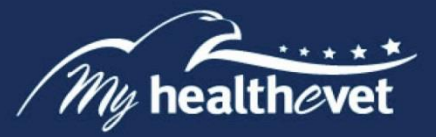

### **Getting Started**

#### The following is the step-by-step process to track delivery of your VA prescriptions.

#### Step 1 – Log in to My HealtheVet

Log in to your My HealtheVet <u>Advanced</u> or <u>Premium</u> account by selecting the **Login** button on the right side of the screen. You must have already registered as a VA Patient. If you do not have a My HealtheVet account, register by selecting the **Register** button on the right side of the screen and complete the registration form. Click on the login link in the Congratulations box to log into your account.

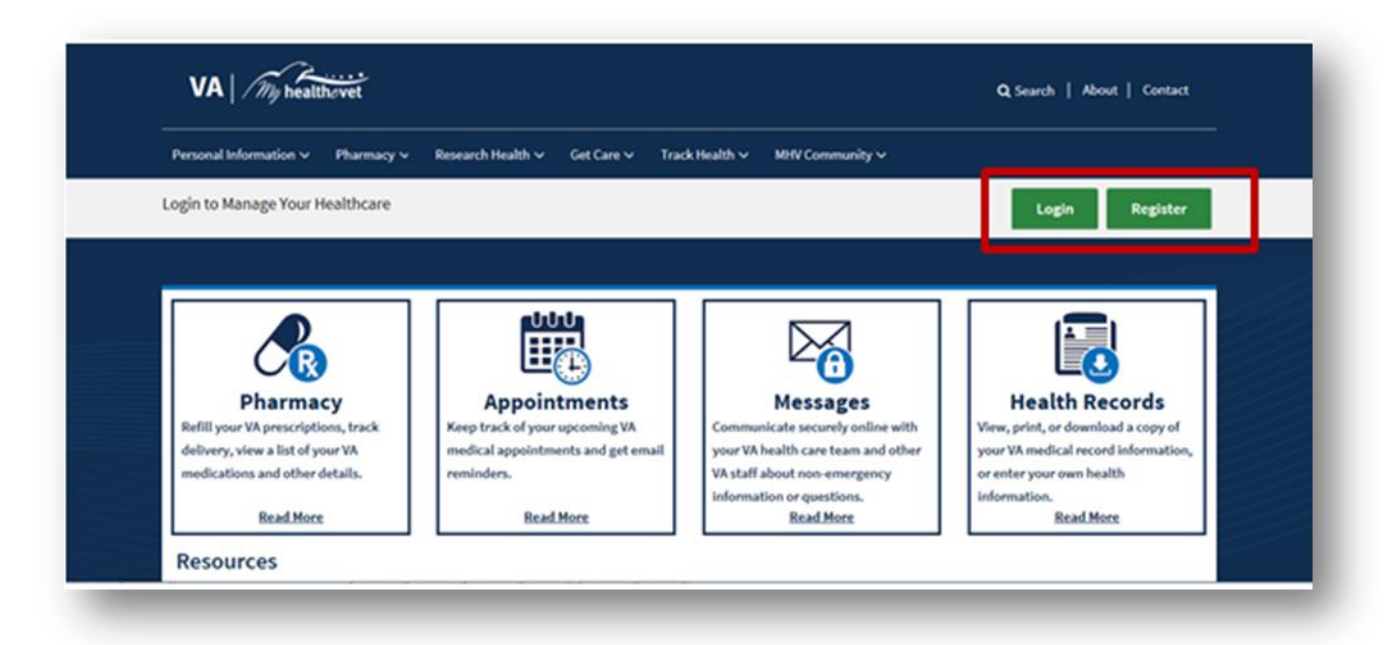

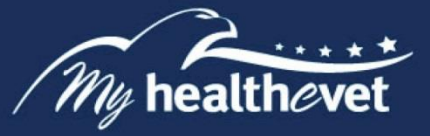

## Step 2 – Access VA Prescription Tracking

After logging in, there are three ways you can track the delivery of your VA prescriptions online:

- (1) Select the **Pharmacy** or **Track Delivery** link in the Dashboard
- (2) You can also select **Prescription Tracking** under the **Pharmacy** tab

| ome Y Personal Information Y         | Pharmacy ^     | Research Health 🗸 🤅 Get  | Care ∽ Track Health ∽ | MHV Community | ✓ Secure Messaging ✓        |       |
|--------------------------------------|----------------|--------------------------|-----------------------|---------------|-----------------------------|-------|
| Welcome Test (Premium ())            | Pharmacy       |                          |                       |               | 🕑 Log                       | g Out |
| Account last accessed: 01 Jul 2018 @ | Refill VA Pres | criptions                |                       |               |                             |       |
|                                      | VA Prescripti  | on History               |                       |               |                             |       |
|                                      | VA Prescripti  | on Tracking              | _                     |               |                             | -     |
| 🐞 <u>Pharmacy</u>                    | My Medicatio   | ns List                  | Nessage               | <u>s</u>      | Health Records              |       |
| Refill VA Prescriptions              | VA Medicatio   | ns List                  | Inbox                 | 82            | Blue Button Medical Reports |       |
| Track Delivery                       | Self-Entered   | Medications + Supplement | S Compose Messa       | age           | Labs and Tests              |       |
| Medications Lists                    | VA Faci        | lity Locator             | Manage Folders        | 2             | Track Health                |       |
| Resources                            |                |                          |                       |               |                             |       |
| 🕲 <u>Benefits</u>                    |                | Veterans Healt           | h Library             | W Comm        | nunity                      |       |
| Mental Health                        |                | A Healthy Living         |                       | 🕞 Health      | eLiving Assessment          |       |

Back to Top

When the **Pharmacy** tab in the Dashboard is selected, the system displays the **Pharmacy** page. Select **Prescription Tracking**.

| Refill Prescriptions<br>The VA prescription (Rx) refill feature<br>provides a secure way to refill your VA<br>prescriptions online. | Prescription History<br>The VA prescription history feature<br>provides a secure way to review your<br>VA prescriptions online.       | Prescription Tracking<br>VA Prescription Tracking is a My<br>HealtheVet feature designed to help<br>you track the delivery of your VA<br>prescription refills. |
|----------------------------------------------------------------------------------------------------|----------------------------------------------------------------------------------------------------|----------------------------------------------------------------------------------------------------|
| My Medications Lists<br>See all your medications, prescriptions<br>and supplements in one place.                                    | VA Medications List<br>This list displays all medications,<br>prescriptions and supplements in your<br>records at VA Medical Centers. | Self-Entered Medications +<br>Supplements<br>This page offers a place to self-enter<br>your Medications, OTCs, Herbals &<br>Supplements information.           |

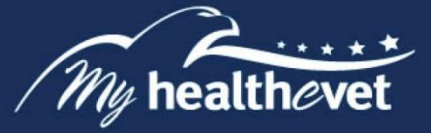

## **Step 3 – Select the Track Delivery Button**

You are now on the **View Prescription Tracking Information** page. This page shows your VA prescription filled by a VA Mail Order Pharmacy. A prescription sent by a VA Mail Order Pharmacy today takes a day or two to display. To view detailed tracking information, select the **Track Delivery** button in the **Tracking** column.

| inne bides (testion Of                                                                                           |                                                 |                                                                                                    |                                                           |                                    |                                                                                                    |                                                         |                         |                                               |
|----------------------------------------------------------------------------------------------------|-------------------------------------------------|----------------------------------------------------------------------------------------------------|-----------------------------------------------------------|------------------------------------|----------------------------------------------------------------------------------------------------|---------------------------------------------------------|-------------------------|-----------------------------------------------|
|                                                                                                    |                                                 |                                                                                                    |                                                           |                                    |                                                                                                    |                                                         | LegOut                  |                                               |
| content / themes / tellus                                                                                        | Amoistian                                       |                                                                                                    | 0                                                         | RX Refill Use                      | e Guide O Track D                                                                                           | alivery of                                              | VA RX User              | Guide @Print OHelp                            |
|                                                                                                    | View VA D                                       | receriction                                                                                                    | Traching                                                  | Informat                           |                                                                                                    |                                                         |                         |                                               |
| armacy                                                                                                    | VIEW VA P                                       | rescription                                                                                                    | Tracking                                                  | informat                           | View A                                                                                                    | llergies                                                | and Adv                 | erse Reactions                                |
| effit VA Prescriptions                                                                                           | (Mailed Deliver                                 | ies for TEST MH                                                                                                    | VZZVISNTWEN                                               | (TY)                               |                                                                                                    |                                                         |                         |                                               |
| A Prescription History                                                                                           | Last Undered 106-700                            | NAME OF ADDRESS OF                                                                                                    |                                                           |                                    |                                                                                                    |                                                         |                         |                                               |
|                                                                                                    |                                                 | 2010 a 2110 1                                                                                                    |                                                           |                                    |                                                                                                    |                                                         |                         |                                               |
| A Prescription Tracking                                                                                          |                                                 | and a story                                                                                                    |                                                           |                                    |                                                                                                    |                                                         |                         |                                               |
| A Prescription Tracking<br>ly Medications List                                                                   | e itema h                                       | rend, displayin                                                                                                    | g off flows                                               |                                    |                                                                                                    |                                                         |                         |                                               |
| A Prescription Tracking<br>ly Medications List<br>A Medications List                                             | e Roma R<br>Roll<br>Status                      | nand, diaptayle                                                                                                    | rit flores<br>0                                           | Refit<br>Resulting                 | Medication Name<br>O                                                                                        | Facility<br>O                                           | School<br>In Rodition   | VA Preasiption Traching                       |
| A Prescription Tracking<br>by Medications List<br>A Medications List<br>e8-Entered Medications +<br>upplements   | e Roma S<br>Buda<br>Steka<br>O<br>Active        | Net of Life (                                                                                                    | g ell Roma<br>Fill Date<br>O<br>04,35,0935                | Refit<br>Remaining<br>0            | Modestion Name<br>CTMMMB/TOLING<br>200400 TA0<br>904305325                                                  | 5.010<br>5.010<br>7057<br>1.48                          | School La Harding       | VA Presciption Tracking<br>Track Delivery     |
| A Prescription Tracking<br>by Medications List<br>A Medications List<br>eB-Externel Medications +<br>upplimments | Remain<br>Refit<br>Distance<br>Active<br>Active | North Color<br>Build State<br>Color<br>Color | g ull flomo<br>Fill Date<br>O<br>04/35/0015<br>04/35/0015 | Build<br>Brownining<br>C<br>5<br>5 | Modication Name<br>Control Industrial<br>Industrial<br>Industrial<br>Industrial<br>Industrial<br>Industrial | 5.000<br>5.000<br>7037<br>1.48<br>5.000<br>7037<br>1.48 | Select<br>to Refit<br>o | VII. Prezerișdine Traching<br>Track Deliberry |

Selecting the **Track Delivery** button takes you to the **View Prescription Tracking Information Detail** page.

**Note:** The **()** in the Select to Refill column appears when a VA prescription is not available for refill at this time. If you have questions about this prescription, please contact your local VA pharmacy.

Back to Top

#### **Step 4 – Select a Prescription Record to Track**

The system displays the **View Prescription Tracking Information Detail** page.

- 1) You can click on the **View Image** link to display a picure of the medicine.
- 2) An image of the medicine is shown. The image displayed is for identification purposes only and does not mean that it is the dose to be taken. If the medication image shown does not match what you are taking, please contact your VA Pharmacy. When done, click on the **Return to Prescription Information** button.

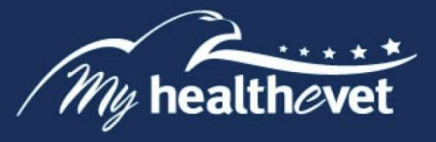

3) For delivery information, select the **Carrier Tracking Number** link.

A **warning page** appears to inform you that you will be transferred to a non-VA website (United States Postal Service [USPS] or United Parcel Service [UPS]) to track your prescription delivery.

- Select **Continue** to open the Delivery Service website in a new window or tab. Tracking information for the prescription you just selected is available on the Delivery Service website.
- 5) Or, select **Cancel.** You will be returned to the previous page.
- 6) To exit the Delivery Service website, close that window or tab. To return to the My HealtheVet website, go back to that window or tab.